Управата за јавни приходи издава електронско Уверение за состојба на остварен доход за даночен обврзник - домашно физичко лице кое се оданочува со данокот на личен доход и е регистриран корисник на системот е-Даночни услуги <u>https://e-ujp.ujp.gov.mk/ureg</u>

E-Уверението може да се издава за периоди почнувајќи од 01.01.2019 година и содржи податоци за остварен доход кој подлежи на оданочување со данокот на личен доход за кој Управата за јавни приходи е надлежна да води даночни евиденции согласно закон.

Електронско уверение се издава по претходно поднесено електронско Барање за издавање на уверение за состојба на остварен доход преку корисничкиот профил на даночниот обврзник - домашно физичко лице во системот е-Даночни услуги https://e-ujp.ujp.gov.mk/ureg

### ИЗЈАВА ЗА ОДРЕКУВАЊЕ ОД ОДГОВОРНОСТ НА УПРАВАТА ЗА ЈАВНИ ПРИХОДИ:

E-Уверението не го вклучува доходот кој не е предмет на оданочување и кој е ослободен од оданочување согласно закон; доходот кој обврзникот или исплатувачот на доход имале обврска да го пријават, а не го пријавиле навремено; и доходот кој може да се појави во постапка на службено утврдување на данок.

Е-Уверението не го вклучува доходот за кој не е утврдена конечна обврска по основ на годишен данок на доход за годината за која се поднесува барањето.

#### I. ПОПОЛНУВАЊЕ И ПОДНЕСУВАЊЕ НА Е-БАРАЊЕ

E-Барањето се поднесува од 5-ти во тековниот месец за состојба на остварен бруто доход во изминат календарски месец/и или календарска година. Пример 1: За остварен доход во месец февруари, е-Барањето може да се поднесе од 5-ти март.

Пример 2: За остварен доход во измината календарска година, е-Барањето може да се поднесе од 5-ти јануари па понатаму во тековната година. За пополнување и поднесување на е-Барањето, даночниот обврзник мора да биде најавен на својот кориснички профил на системот е-Даночни услуги <u>https://e-ujp.ujp.gov.mk/ureg</u>, со клик на копчето <a href="https://e-pdd.ujp.gov.mk">https://e-ujp.ujp.gov.mk/ureg</a>, со клик на копчето <a href="https://e-pdd.ujp.gov.mk">https://e-pdd.ujp.gov.mk</a> каде е-Барањето е достапно во менито -> Барања, подмени -> Барање за издавање на уверение за состојба на остварен доход -> Внес

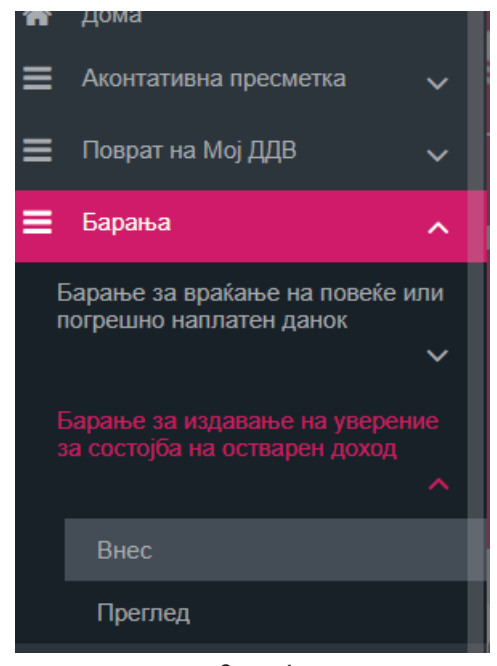

Слика 1

#### 1. Податоци за даночен обврзник на данокот на личен доход

Податоците за даночниот обврзник на данокот на личен доход кој е подносител на е-Барањето, и тоа: даночен идентификационен број, име и презиме, живеалиште, контакт е-пошта и телефон, системот ги презема автоматски од корисничкиот профил на обврзникот на системот е-Даночни услуги <a href="https://e-ujp.ujp.gov.mk/ureg">https://e-ujp.ujp.gov.mk/ureg</a>

### Напомена:

 Пред да продолжите понатаму, Ве молиме проверете ги Вашите лични податоци. Доколку Вашите лични податоци не се точни, Ве упатуваме да доставите личен документ за идентификација (лична карта или пасош) во просториите на Управата за јавни приходи, каде што со помош на службено лице ќе Ви бидат ажурирани Вашите лични податоци.

2) Доколку во корисничкиот профил на подносителот на е-Барањето не постои внесен податок за телефон, подносителот задолжително го пополнува податокот за телефон.

Подносителот може да врши промена на податокот за телефон за контакт.

Потврдениот односно променет / пополнет податок за телефон автоматски се ажурира и во корисничкиот профил на подносителот "Мој профил" во системот е-Даночни услуги <u>https://e-uip.uip.gov.mk/ureg</u> по извршеното поднесување на е-Барањето во УЈП.

| Даночен идентификационен број |         |   |                    |
|-------------------------------|---------|---|--------------------|
| Назив / Име и презиме *       |         |   | ß                  |
| Седиште / Живеалиште          |         |   |                    |
| Држава                        |         |   | v                  |
| Телефон *                     |         | ß | Промени<br>телефон |
| е-пошта                       |         |   |                    |
|                               | Слика 2 |   |                    |

#### 2. Податоци за основ и период за кои се бара издавање на уверение

2.1 Период - полињата за период "од – до" (ДД ММ.ГГГГ – ДД ММ.ГГГГ) за кои се бара издавање на е-Уверението, задолжително се пополнуваат. Е-Барањето може да се поднесе за период за:

- претходна календарска година (до една календарска година); или
  - еден или повеќе календарски месец/и во тековната година.

Напомена: За издавање на е-Уверение за период повеќе од една календарска година или за повеќе изминати календарски години, се поднесува посебно е-Барање, за секоја календарска година одделно.

| _ | ПОДАТОЦИ ЗА ОСНОВ И ПЕРИС                       | Д ЗА КОИ СЕ БАРА ИЗДАВАЊЕ НА УВЕРЕНИЕ |             |           |
|---|-------------------------------------------------|---------------------------------------|-------------|-----------|
|   | Година                                          | 2024 🗸                                |             |           |
|   | Период од *                                     | 01.01.2024                            | Период до * | <b>11</b> |
|   | Основ *                                         | Избери 🗸                              |             |           |
|   | Прикажи и потврди состојба на<br>остварен доход |                                       |             |           |
|   |                                                 |                                       |             |           |

Слика З

2.2 Основ – Од паѓачко мени се избира основот поради кој се бара издавање на е-Уверението

| Телефон *                  | Г? Промен                                                                | и |             |
|----------------------------|--------------------------------------------------------------------------|---|-------------|
| е-пошта                    | I Q<br>За пред Фонд за здравствено осигурување на РСМ                    | • |             |
| ПОДАТОЦИ ЗА ОСНОВ И ПЕРИО, | Постојана парична помош<br>Сместување во социјални установи              | - |             |
| Година                     | Стипендија, односно кредит за школување                                  |   |             |
| Период од *                | Еднократна парична помош<br>Усвојување на дете и поставување на старател | • | Период до * |
| Основ *                    | Избери                                                                   | ~ |             |

### Слика 4

Напомена: Доколку од паѓачкото мени сте избрале основ "За пред надлежен даночен орган во странска држава" или "Друго" потребно е да извршите и плаќање на административна такса.

### 3. Прикажи и потврди состојба на остварен доход

Подносителот задолжително треба да кликне на копчето "Прикажи и потврди состојба на остварен доход" заради приказ и потврдување на податоците за состојба на остварениот бруто доход во бараниот период пополнет во е-Барањето.

| Година                                       |                           |             |          |
|----------------------------------------------|---------------------------|-------------|----------|
| Период од *                                  | 01.01.2024                | Период до * | <b>(</b> |
| Основ* д                                     | Постојана парична помош 🗸 |             |          |
| Прикажи и потврди состојба на остварен доход |                           |             |          |

## Слика 5

3.1 Податоци за состојба на остварен бруто доход во бараниот период

> ПОДАТОЦИ ЗА СОСТОІБА НА ОСТВАРЕН ДОХОД ВО БАРАНИОТ ПЕРИОД

1) Во посебниот дел со наслов "Податоци за состојба на остварен доход во бараниот период" се врши приказ на податоците за одделните видови на доход и вкупниот доход кој е остварен во бараниот период, искажани во бруто износ.

| 2024 Т1 Доход од работа S1.6 Лични примања, о00, Вкупен изно<br>Вкупен изно                                                                                                    | Период                                                              | Шифра вид на доход                                                             | Вид на доход                             | Шифра подвид на<br>доход   | Подвид на доход           | Бруто износ на доход         | Нето износ на дохо,   |
|----------------------------------------------------------------------------------------------------|---------------------------------------------------------------------|--------------------------------------------------------------------------------|------------------------------------------|----------------------------|---------------------------|------------------------------|-----------------------|
| Вкупен износ: Вкупен изно                                                                                                    | 024                                                                 | Т1                                                                             | Доход од работа                          | S1.6                       | Лични примања             |                              | ,0                    |
|                                                                                                    |                                                                     |                                                                                |                                          |                            |                           | Вкупен износ:<br>:: 1,00     | Вкупен изно           |
|                                                                                                    |                                                                     |                                                                                |                                          |                            |                           |                              |                       |
| NOMEHA: Доколку сте оствариле доход кој не е прикажан во бараниот период или се прикажани грешни податоци за бруто износите на остварениот доход, обратете се во надлежната                                                                                                    | ПОМЕНА: Доколку с                                                   | те оствариле доход кој не е при                                                | икажан во бараниот пери                  | од или се прикажани грешни | податоци за бруто износит | е на остварениот доход, обра | тете се во надлежната |
| AПОМЕНА: Доколку сте оствариле доход кој не е прикажан во бараниот период или се прикажани грешни податоци за бруто износите на остварениот доход, обратете се во надлежната<br>ганизациона единица на УЈП или преку е-пошта: info@ujp.gov.mk                                    | ПОМЕНА: Доколку с<br>ганизациона едини.                             | те оствариле доход кој не е при<br>ца на УЈП или преку е-пошта: in             | икажан во бараниот пери<br>fo@ujp.gov.mk | од или се прикажани грешни | податоци за бруто износит | е на остварениот доход, обра | тете се во надлежната |
| ANOMEHA: Доколку сте оствариле доход кој не е прикажан во бараниот период или се прикажани грешни податоци за бруто износите на остварениот доход, обратете се во надлежната<br>ганизациона единица на УЈП или преку е-пошта: info@ujp.gov.mk<br>Откажи                          | ПОМЕНА: Доколку с<br>ганизациона единиц<br>Откажи                   | те оствариле доход кој не е при<br>да на УЈП или преку е-пошта: in             | икажан во бараниот пери<br>fo@ujp.gov.mk | од или се прикажани грешни | податоци за бруто износит | е на остварениот доход, обра | тете се во надлежната |
| AПОМЕНА: Доколку сте оствариле доход кој не е прикажан во бараниот период или се прикажани грешни податоци за бруто износите на остварениот доход, обратете се во надлежната<br>ганизациона единица на УјП или преку е-noшта: info@ujp.gov.mk<br>Откажи<br>ИЗЈАВА ЗА ОДГОВОРНОСТ | ПОМЕНА: Доколку с<br>ганизациона единиц<br>Откажи<br>ИЗЈАВА ЗА ОДГС | те оствариле доход кој не е при<br>да на УЈП или преку е-пошта: in<br>DBOPHOCT | икажан во бараниот пери<br>fo@ujp.gov.mk | од или се прикажани грешни | податоци за бруто износит | е на остварениот доход, обра | тете се во надлежната |

2) Доколку даночниот обврзник – подносител на е-Барањето, според даночните евиденции со кои располага УЈП, нема остварено доход во периодот за кој се бара издавање на е-Уверение, односно нема остварено доход кој е предмет на оданочување и кој е ослободен од оданочување согласно закон, системот известува дека "Даночниот обврзник на данокот на личен доход нема остварено доход во периодот за кој се издава ова уверение".

> ПОДАТОЦИ ЗА СОСТОЈБА НА ОСТВАРЕН ДОХОД ВО БАРАНИОТ ПЕРИОД

Даночниот обврзник на данокот на личен доход нема остварено доход во периодот за кој се издава ова уверение.

НАПОМЕНА: Доколку сте оствариле доход кој не е прикажан во бараниот период или се прикажани грешни податоци за бруто износите на остварениот доход, обратете се во надлежната организациона единица на УЈП или преку е-пошта: info@ujp gov mk

## Слика 7

- 3) Доколку е-Барањето се поднесува за состојба на остварен доход во тековна година или за претходни години, за која сеуште не се завршени постапките за потврдување на Годишната даночна пријава (ДЛД-ГДП) и за утврдувањето на годишниот данок на доход односно Годишната даночна пријава (ДЛД-ГДП) во системот на УЈП сеуште нема статус "Конечна ДЛД-ГДП", системот известува дека "Состојбата на остварен бруто доход во бараниот период не го вклучува годишниот данок на доход за кој не е утврдена конечна обврска по основ на данок на личен доход за ГГГГ година."
- 4) Во посебниот дел со наслов "Податоци за состојба на остварен доход во бараниот период" не се врши приказ на:
  - Доходот кој не е предмет на оданочување и кој е ослободен од оданочување согласно закон односно доход за кој УЈП не води даночни евиденции;
     Доходот кој обврзникот или исплатувачот на доход имале обврска да го пријават, а не го пријавиле навремено;
  - Доходот кој може да се појави во постапка на службено утврдување на данок;
  - Доходот за кој не е утврдена конечна обврска по основ на годишен данок на доход за годината за која се поднесува барањето.

#### 3.1.1 Откажување на поднесување на е-Барањето

 Доколку подносителот остварил бруто доход кој не е прикажан или се прикажани грешни податоци за бруто износите на остварениот доход односно подносителот не се согласува со податоците наведени во посебниот дел "Податоци за состојба на остварен доход за бараниот период", потребно е да кликне на копчето "Откажи" со што се откажува процесот на поднесување на е-Барањето и потребно е да се обрати во надлежната организациона единица на УЈП или преку е-пошта: info@ujp.gov.mk, со приложување на докази.

> ПОДАТОЦИ ЗА СОСТОЈБА НА ОСТВАРЕН ДОХОД ВО БАРАНИОТ ПЕРИОД

| Период | Шифра вид на доход | Вид на доход    | Шифра подвид на<br>доход | Подвид на доход | Бруто износ на доход | Нето износ на доход   |
|--------|--------------------|-----------------|--------------------------|-----------------|----------------------|-----------------------|
| 2024   | T1                 | Доход од работа | S1.6                     | Лични примања   |                      | ,,00                  |
|        |                    |                 |                          |                 | Вкупен износ:<br>,00 | Вкупен износ:<br>),00 |

НАПОМЕНА: Доколку сте оствариле доход кој не е прикажан во бараниот период или се прикажани грешни податоци за бруто износите на остварениот доход, обратете се во надлежната организациона единица на УЈП или преку е-пошта: info@ujp.gov.mk

| ЈАВА ЗА ОДГОВОРНОСТ                                                                                                    |
|----------------------------------------------------------------------------------------------------|
| Под полна материјална и кривична одговорност изјавувам дека немам друг остварен доход и се согласувам со податоците наведени во приказот за состојбата на остваре<br>доход во земјата и во странство кој подлежи на оданочување за бараниот период, а за кој го поднесувам ова електронско Барање за издавање на уверение за состојба на<br>остварен доход, преку системот https://e-ujp.ujp.gov.mk/ureg |
| JA                                                                                                    |

Потврди состојба на остварен доход

## Слика 8

2) Доколку за подносителот на е-Барањето постои Годишна даночна пријава (ДЛД-ГДП) за периодот за кој се поднесува е-Барањето, а која не е потврдена од барателот во системот https://e-ujp.ujp.gov.mk/ureg системот ја генерира следната порака: "Уверението не може да се издаде за бараниот период. Годишната даночна пријава (ДЛД-ГДП) се уште не е потврдена од Ваша страна. Ве молиме потврдете или коригирајте ја Вашата Годишна даночна пријава (ДЛД-ГДП) и повторно обидете се да поднесете електронско Барање за издавање уверение за состојба на остварен доход. За повеќе информации обратете се во надлежната организациона единица на УЈП или преку е-пошта: info@ujp.gov.mk"

| Value of the second second sec |                                                                                                    |             | <b>a</b> 🖉 🗢                                                                                                    |
|----------------------------------------------------------------------------------------------------|----------------------------------------------------------------------------------------------------|-------------|----------------------------------------------------------------------------------------------------|
| NOTATOLIN 34 DAHOVEH OSRESH                                                                                                    | Experience requests     Compares requests     Compares     Compares requests     Compares     Compares     Compares     Compares     Compares     Compares     Compares     Compares     Compares     Compares     Compares     Compares     Compares     Compares     Compares     Compares     Compares     Compares     Compares     Compares     Compar |             | Унаременто на конат да се издари<br>биранета паракра, Гораната<br>данета паракра, Гораната<br>на е котедиста (15 мак стала),<br>на Ваната Гораната рамета<br>порадите се да кодистете<br>опорате се да кодистете |
| Даночен идентификационен број                                                                                                    |                                                                                                    |             | укарение за состојба на остарен<br>доход. За повоти информации<br>обратен се во надискивта<br>организациона единица на УЛП и                                                                                     |
| Назиц / Имо и презимо *                                                                                                    | a                                                                                                    |             | враку е-новля: вводець дохляк                                                                                                    |
| Седиште г Живеалиште                                                                                                    |                                                                                                    |             |                                                                                                    |
| Држава                                                                                                    | MARENCHAM                                                                                                    |             |                                                                                                    |
| Телефон •                                                                                                    | СР Променя телефон                                                                                                    |             |                                                                                                    |
| е-пошта                                                                                                    |                                                                                                    |             |                                                                                                    |
| ПОДАТОЦИ ЗА ОСНОВ И ПЕРИОД                                                                                                    | ЗА КОИ СЕ БАРА ИЗДАВАЊЕ НА УВЕРЕНИЕ                                                                                                    |             |                                                                                                    |
| Година                                                                                                    | 2023                                                                                                    |             |                                                                                                    |
| Период од *                                                                                                    |                                                                                                    | Период до * |                                                                                                    |
| Oceos *                                                                                                    | Врена помош                                                                                                    |             |                                                                                                    |
| Основ *                                                                                                    | Bbera nontu v                                                                                                    |             |                                                                                                    |
| Этапство за пополнување                                                                                                    |                                                                                                    |             |                                                                                                    |

3) Доколку подносителот на е-Барањето има поднесено и електронски пресметки е-ППД за периодот за кој се поднесува е-Барањето, а кои имаат статус "за проверка" во системот https://e-ujp.ujp.gov.mk/ureg системот генерира автоматска порака "Уверението не може да се издаде за бараниот период, постојат електронски пресметки на доход и данок кои се ' уште не се одобрени од УЈП. Ве молиме обратете се во надлежната организациона единица на УЈП или преку е-пошта: info@ujp.gov.mk или поднесете ново барање во рок од 24 часа".

| 10ДАТОЦИ ЗА ДАНОЧЕН ОБВР<br>(аночен идентификационен број | ЗНИК НА ДАНОКОТ НА ЛИЧЕН ДОХОД       |                    | (           |            | • | Уверението не може да се из<br>за бараниот период, постојат<br>слектронски пресматки на до<br>данок кои се'уште не се одоб<br>од УЈП. Ве молиме обратете сі<br>надлежната осланизациона |
|-----------------------------------------------------------|--------------------------------------|--------------------|-------------|------------|---|----------------------------------------------------------------------------------------------------|
| азив / Име и презиме *                                    |                                      | ß                  |             |            |   | единица на УЛ или преку е-п<br>info@ujp.gov.mk или поднесет<br>ново барање во рок од 24 час                                                                                             |
| едиште / Живеалиште                                       |                                      |                    |             |            |   |                                                                                                    |
| ржава                                                     |                                      | ×                  |             |            |   |                                                                                                    |
| елефон •                                                  |                                      | Промени<br>телефон |             |            |   |                                                                                                    |
| пошта                                                     |                                      |                    |             |            |   |                                                                                                    |
|                                                           |                                      | ELIAE              |             |            |   |                                                                                                    |
| ОДАТОЦИ ЗА ОСНОВ И ПЕРИС                                  | ОД ЗА КОИ СЕ БАРА ИЗДАВАЊЕ НА УВЕР   | ELINE              |             |            |   |                                                                                                    |
| ОДАТОЦИ ЗА ОСНОВ И ПЕРИС<br><sub>дина</sub>               | 2024 ЗА КОИ СЕ БАРА ИЗДАВАЊЕ НА УВЕР | спис<br>~          | 1           |            |   |                                                                                                    |
| ОДАТОЦИ ЗА ОСНОВ И ПЕРИС<br>адина<br>сриод од *           | 2024<br>01.01.2024                   | ×                  | Период до * | 31.08.2024 |   |                                                                                                    |

#### Слика 10

4) Доколку за подносителот на е-Барањето постои и коригирана Годишна даночна пријава (ДЛД-ГДП) за периодот за кој се поднесува е-Барањето, а која се уште не е одлучена од страна на службено лице на УЈП во системот https://e-ujp.ujp.gov.mk/ureg, системот генерира автоматска порака "Уверението не може да се издаде за бараниот период. Годишната даночна пријава (ДЛД-ГДП) се уште не е одобрена од УЈП. За повеќе информации обратете се во надлежната организациона единица на УЈП или преку е-пошта: info@ujp.gov.mk или поднесете ново барање во рок од 24 часа".

| Рамбана Сокран Инисания<br>Жанатеритик иниципально<br>Ушлава За разви шекооди | >                                                          |                      |             |            |   |                                                       |                                                               |                                      |
|-------------------------------------------------------------------------------|------------------------------------------------------------|----------------------|-------------|------------|---|-------------------------------------------------------|---------------------------------------------------------------|--------------------------------------|
| Седиште / Живеалиште                                                          |                                                            |                      |             |            | 0 | Уверението<br>за бараниот                             | не може да                                                    | се издаде<br>ишната                  |
| Држава                                                                        |                                                            | ¥.                   |             |            |   | даночна пр<br>не е одобре<br>информаци                | ијава (ДЛД-Г)<br>на од УЈП. За<br>и обратете с                | ЦП) сеушт<br>повеќе<br>е во          |
| Телефон *                                                                     |                                                            | С Промени<br>телефон |             |            |   | надлежната<br>единица на<br>info@ujp.go<br>ново барањ | і организаци<br>УЈП или преі<br>v.mk или под<br>е во рок од 2 | она<br>ку е-пош<br>несете<br>4 часа. |
|                                                                               |                                                            |                      |             |            |   |                                                       |                                                               |                                      |
| е-пошта                                                                       |                                                            |                      |             |            |   |                                                       |                                                               |                                      |
| е-пошта<br>ПОДАТОЦИ ЗА ОСНОВ И                                                | ПЕРИОД ЗА КОИ СЕ БАРА ИЗДАВАЊЕ НА УЕ                       | верение              |             |            |   |                                                       |                                                               |                                      |
| е-пошта<br>ПОДАТОЦИ ЗА ОСНОВ И<br>Година                                      | ПЕРИОД ЗА КОИ СЕ БАРА ИЗДАВАЊЕ НА УЕ<br>2023               | верение              | ]           |            |   |                                                       |                                                               |                                      |
| е-пошта<br>ПОДАТОЦИ ЗА ОСНОВ И<br>Година<br>Период од *                       | ПЕРИОД ЗА КОИ СЕ БАРА ИЗДАВАЊЕ НА УЕ<br>2023<br>01.01.2029 | верение              | Период до * | 31.12.2023 |   |                                                       |                                                               |                                      |

#### Слика 11

5) Доколку за подносителот на е-Барањето постои и поднесена електронска пресметка е-ППД од исплатувач на доход за периодот за кој се поднесува е-Барањето, а во врска со која е поднесено и не е се' уште одлучено по барање за враќање на погрешно или повеќе наплатен данок кој е поврзан со исплатата на доходот што исплатувачот ја извршил кон физичкото лице – подносител на е-Барањето, системот генерира автоматска порака "Уверението не може да се издаде за бараниот период. Поднесено е Барање за враќање на повеќе или погрешно наплатен данок од страна на исплатувачот на доход, кое се' уште не е одобрено од УЈП. За повеќе информации обратете се во надлежната организациона единица на УЈП, преку е-пошта: info@ujp.gov.mk или поднесете ново барање во рок од 24 часа".

| Suchass Couper Despired<br>More than the Couper Despired<br>HERVICA SALVAREN EPHENOLOGI | >             |                                                                                                    |                                     |             |            |   |                                                                   |                                                                                     | Ф                                                                                           | 2                                                        |
|-----------------------------------------------------------------------------------------|---------------|----------------------------------------------------------------------------------------------------|-------------------------------------|-------------|------------|---|-------------------------------------------------------------------|-------------------------------------------------------------------------------------|---------------------------------------------------------------------------------------------|----------------------------------------------------------|
| ОДАТОЦИ ЗА ДАНОЧЕН (                                                                    | 1 ОБВРЗНИК    | Патначизцине (застатник со полномоцино)<br>Спухбено пице од Јален орган кај решаза за прево,<br>Спухбено пице на УЗП<br>На данокот на личен доход | , общрени или интереси на странката |             |            | 0 | Уверен<br>Баран<br>Баран,<br>погрев<br>на исп<br>уште и<br>полото | ането не мо<br>ют период,<br>е за праќан<br>но наплати<br>латупачот н<br>е е одобра | ке да се изд<br>Поднесено<br>"с на попеќе<br>на данок од ч<br>на дохој , ко<br>но од УЛП. З | аде за<br>е<br>с нян<br>страна<br>е се'<br>за<br>п се но |
| аночен идентификационен бр                                                              | opol          |                                                                                                    |                                     |             |            |   | Hagnes<br>Ha YJII<br>Info@v                                       | оната орган<br>или преку<br>jp.gov.mk и                                             | изациона ед<br>е-пошта:<br>ли поднесе<br>24 маса                                            | ренеці<br>те нов                                         |
| ззив / Име и презиме *                                                                  |               |                                                                                                    | C                                   |             |            |   |                                                                   |                                                                                     |                                                                                             |                                                          |
| едиште / Живеалиште                                                                     |               |                                                                                                    |                                     |             |            |   |                                                                   |                                                                                     |                                                                                             |                                                          |
| окава                                                                                   |               |                                                                                                    | Y                                   |             |            |   |                                                                   |                                                                                     |                                                                                             |                                                          |
| пефон *                                                                                 |               |                                                                                                    | С? Промени телефон                  |             |            |   |                                                                   |                                                                                     |                                                                                             |                                                          |
| пошта                                                                                   |               |                                                                                                    |                                     |             |            |   |                                                                   |                                                                                     |                                                                                             |                                                          |
| ОДАТОЦИ ЗА ОСНОВ И Г                                                                    | ПЕРИОД ЗА     | КОИ СЕ БАРА ИЗДАВАЊЕ НА УВЕРЕНИЕ                                                                                                    |                                     |             |            |   |                                                                   |                                                                                     |                                                                                             | _                                                        |
| дина                                                                                    |               | 2024                                                                                                    | ~                                   |             |            |   |                                                                   |                                                                                     |                                                                                             |                                                          |
| ериод од *                                                                              |               |                                                                                                    |                                     | Период до * | 31.08.2024 |   |                                                                   |                                                                                     | 8                                                                                           | a                                                        |
| снов *                                                                                  |               | Социјална парична помош                                                                                                    | *                                   |             |            |   |                                                                   |                                                                                     |                                                                                             |                                                          |
| снов *                                                                                  | ктварен доход | Социјатна парична помош                                                                                                    | *                                   |             |            |   |                                                                   |                                                                                     |                                                                                             |                                                          |

Слика 12

### 3.1.2 Изјава за одговорност и потврдување на состојба на остварен доход од подносителот на е-Барањето

- По извршената обработка на податоците за остварен доход во даночните евиденции и приказ на податоците во Табелата Податоци за состојба на остварен доход за бараниот период со бараните податоци, се прикажува Изјава за одговорност, со што подносителот изјавува под полна материјална и кривична одговорност дека нема друг остварен доход и се согласува со податоците наведени во приказот за состојбата на остварен доход во земјата и во странство кој подлежи на оданочување за бараниот период, а за кој го поднесува е-Барањето до УЈП преку системот <u>https://e-ujp.ujp.gov.mk/ureg</u>
- По проверка на прикажаните, Податоци за состојба на остварен доход во бараниот период", подносителот задолжително треба да кликне на копчето "Потврди состојба на остварен доход" односно да ги потврди податоците, за да може да продолжи со пополнување на е-Барањето, односно со плаќање на административна такса.

| ИЗЈАВА ЗА ОДГОВОРНОСТ                                                                                                    |                |
|----------------------------------------------------------------------------------------------------|----------------|
| Под полна материјална и кривична одговорност изјавувам дека немам друг остварен доход и се согласувам со податоците наведени во приказот за состојбата на ост<br>доход во земјата и во странство кој подлежи на оданочување за бараниот период, а за кој го поднесувам ова електронско Барање за издавање на уверение за состој<br>остварен доход, преку системот https://e-ujp.ujp.gov.mk/ureg | варен<br>5а на |
| Потврди состојба на<br>остварен доход                                                                                                    |                |

### 4. Административна такса

### 4.1 Ослободување од плаќање на административни такси

Поднесувањето на е-Барање и издавањето на е-Уверение за состојба на остварен доход е ослободено од плаќање на административни такси доколку подносителот во делот "Податоци за основ и период за кои се бара издавање на уверение" означил еден од следните основи за кои се бара издавање на уверение, и тоа:

| Основ означен во                                  | Ослободување од плаќање на административни такси             | Физичко лице на кое се однесува ослободувањето од                                                                                                    |  |  |  |
|---------------------------------------------------|--------------------------------------------------------------|----------------------------------------------------------------------------------------------------|--|--|--|
| е-барањето                                        | согласно Законот за административните такси                  | административни такси                                                                                                    |  |  |  |
| Воена помош                                       | Член 15 став 1 точка 14 од Закон за административни<br>такси | За воените инвалиди од војните, мирновремените воени<br>инвалиди и инвалидите на трудот, децата кои се уживатели<br>на семејна инвалиднина и децата уживатели на лична<br>инвалиднина до навршени 25 години од животот - за списите<br>и дејствата во врска со школувањето во сите школи |  |  |  |
| За пред Агенција за<br>вработување на РСМ         | Член 15 став 1 точка 16 одЗакон за административни<br>такси  | За граѓаните за пријава на конкурс и оглас за засновање на<br>работен однос и други поднесоци, за актот за засновање<br>работен однос - како и за списите и дејствата во врска со<br>остварувањето и заштитата на правата од работен однос                                               |  |  |  |
| Еднократна парична помош                          | Член 15 став 1 точка 17 од Закон за административни<br>такси | За работниците кои привремено се наоѓаат надвор од<br>работен однос, во постапката за добивање на материјално<br>обезбедување и за други права кои по тој основ им припаѓаат                                                                                                    |  |  |  |
| Социјална парична помош                           | Член 15 став 1 точка 20 од Закон за административни такси    | За граѓаните со слаба имотна состојба, корисници на основни и други права според Законот за социјална заштита                                                                                                    |  |  |  |
| Постојана парична помош                           | Член 15 став 1 точка 20 од Закон за административни такси    | За граѓаните со слаба имотна состојба, корисници на основни и други права според Законот за социјална заштита                                                                                                    |  |  |  |
| Усвојување на дете и<br>поставување на старател   | Член 18 став 1 точка 9 од Закон за административни такси.    | За списи и дејства во постапката за усвојување и во<br>постапката за поставување на старател                                                                                                    |  |  |  |
| За пред Фонд за здравствено<br>осигурување на РСМ | Член 18 став 1 точка 12 од Закон за административни такси    | За списи и дејства за остварување на правата од<br>здравственото, пензиското и инвалидското осигурување                                                                                                    |  |  |  |
| Сместување во социјални<br>установи               | Член 18 став 1 точка 13 од Закон за административни<br>такси | За списи и дејства за доделување на социјална помош и<br>за остварување на други форми на социјална заштита -<br>сместување во социјални установи и сл.                                                                                                    |  |  |  |
| Детски додаток                                    | Член 18 став 1 точка 22 од Закон за административни такси    | За списи и дејства во постапката за остварување на правото на додаток на деца                                                                                                    |  |  |  |
| Стипендија, односно кредит<br>за школување        | Член 18 став 1 точка 34 од Закон за административни<br>такси | За списи и дејства со кои се регулира односот меѓу<br>примателот и давателот на стипендија, односно кредит за<br>школување, од денот кога односното лице се здобило со<br>својство на стипендист, односно од денот кога му е одобрен<br>кредит                                           |  |  |  |

#### 4.2 Плаќање на административни такси

Доколку се поднесува барањето за издавање на е- Уверение по основ "За пред надлежен даночен орган во странска држава" или основ "Друго", потребно е да изврши плаќање на административна такса од 100 денари (односно 50 денари за барањето и 50 денари за уверението).

Плаќањето на административната такса се врши преку мобилен телефон со праќање на СМС порака на бројот 144 166 со текст "TM Ime Prezime Iznos". По праќањето на пораката повратно добивате Трансакциски код од системот eNAPSYS, кој се состои од 10 бројки (види слика 14).

Задолжително се внесува трансакцискиот код во соодветното поле, каде ќе се појави и порака доколку успешно сте извршиле плаќање на административна такса преку eNAPSYS.

| 2024                                                                                                    | TI                                                                                                    | Доход од работа | S1.6  | Лични примања                                                                                                 | 1,00                    | За ова барање се плаќа 61 763.00                                     |  |
|----------------------------------------------------------------------------------------------------|----------------------------------------------------------------------------------------------------|-----------------|-------|----------------------------------------------------------------------------------------------------|-------------------------|----------------------------------------------------------------------|--|
|                                                                                                    |                                                                                                    |                 |       |                                                                                                    | Вкупен износ: 93.871,00 | административна такса и треоа да<br>се изврши плаќање преку е-Napsys |  |
| НАПОМЕНА: Доколку сте оствариле доход кој не<br>ИЗЈАВА ЗА ОДГОВОРНОСТ                                                                                                    | Со исправалое на силе пораза на тчи<br>166 со следината содражита КМ IME<br>PREZIME IZNOS по што ќе добиете<br>СМС поравка со трансавциски код<br>кој треба да го внесете во полето<br>"трансакциски код е-парвуз". |                 |       |                                                                                                    |                         |                                                                      |  |
| In Dig nome watepuighte a reperience of specific and a specific and a specific and a specific and a contractive of the specific and a contractive of the specific and a contrac |                                                                                                    |                 |       |                                                                                                    |                         |                                                                      |  |
| Потврди состојба на остварен доход                                                                                                    | -                                                                                                    |                 |       |                                                                                                    |                         |                                                                      |  |
| АДМИНИСТРАТИВНА ТАКСА                                                                                                    |                                                                                                    |                 |       |                                                                                                    |                         |                                                                      |  |
| Износ                                                                                                    | 100                                                                                                    |                 | Транс | Трансакциски код eNAPSYS * * а добизање на трансакциски код пратете СМС порака на бројот 144 166 со текст. ТМ |                         |                                                                      |  |
| Ослободен од административни такси                                                                                                    |                                                                                                    |                 |       |                                                                                                    |                         |                                                                      |  |
| ПРИЛОГ                                                                                                    |                                                                                                    |                 |       |                                                                                                    |                         |                                                                      |  |
| Изберн Доказ за законски наследник<br>Областување (полчиносцио) во име и за сметка на даночниот обероник да се преземаат дејствија во даночната постапка<br>Друго                                                                                                    |                                                                                                    |                 |       |                                                                                                    |                         |                                                                      |  |
| ИЗЈАВА ЗА СОГЛАСНОСТ ЗА КОРИС                                                                                                    | ТЕЊЕ НА ЛИЧНИ ПОДАТОЦИ                                                                                                    |                 |       |                                                                                                    |                         |                                                                      |  |
| Ce согласувам Управата за јавни приходи да собира, обработува, аналкира, проценува, оценува, користи, чува и брише пични податоци и податоци и податоци и податоци и на начни утврдени со Законот за Управата за јавни приходи и прописите за заштита на лични податоци и да води евиденции за чие собирање е овластена со закон, ислучиво за давночи цели.                                                                                                    |                                                                                                    |                 |       |                                                                                                    |                         |                                                                      |  |
| • задолжителни полиња                                                                                                    |                                                                                                    |                 |       |                                                                                                    |                         |                                                                      |  |
| 🖌 Поттици барање                                                                                                    |                                                                                                    |                 |       |                                                                                                    |                         |                                                                      |  |

### Слика 14

## 5. Потпишување на е-Барање

#### 5.1 Еднократен код за потпишување на е-Барањето

За потпишување на е-Барањето, подносителот треба да кликне на копчето "Потпиши".

На електронската пошта на регистрираниот корисник (подносител на е-Барањето) пријавена во системот <u>https://e-ujp.ujp.gov.mk/ureg</u>системот праќа автоматска порака која го содржи еднократниот код за потпишување на е-Барањето. Подносителот со доделениот еднократен код го потпишува е-Барањето.

| ИЗЈАВА ЗА СОГЛАСНОСТ ЗА КОРИСТЕЊЕ НА ЛИЧНИ ПОДАТОЦИ                                                                                                    |  |  |  |  |  |
|----------------------------------------------------------------------------------------------------|--|--|--|--|--|
| Се согласувам Управата за јавни приходи да собира, обработува, вналкира, проценува, користи, чува и брише лични податоци и податоци под услови и на начин утврдени со Законот за Управата за јавни приходи и пропиолте за заштита на лични податоци и да води евиденции за личните и податоци и податоци |  |  |  |  |  |
| задолжителни полиња                                                                                                    |  |  |  |  |  |
| <ul> <li>Поттиции барање</li> </ul>                                                                                                    |  |  |  |  |  |
| На вашата е-пошта е испратен пин код за потврдување на барањето.                                                                                                    |  |  |  |  |  |
| Внасете го лини надат1                                                                                                    |  |  |  |  |  |

Слика 15

## II. ИЗДАВАЊЕ НА Е-УВЕРЕНИЕ ЗА СОСТОЈБА НА ОСТВАРЕН ДОХОД

1) По успешното поднесување на е-Барањето, УЈП издава е-Уверение кое корисникот може да го преземе и испечати со кликнување на копчето "Печати Уверение".

| ИЗЈАВА ЗА СОГЛАСНОСТ ЗА КОРИСТЕ                                                      | ЬЕ НА ЛИЧН                         | И ПОДАТОЦИ                                                 |                                                                                                    |
|--------------------------------------------------------------------------------------|------------------------------------|------------------------------------------------------------|----------------------------------------------------------------------------------------------------|
| Се согласувам Управата за јавни приходи ,<br>податоци за чие собирање е овластена со | да собира, обра<br>закон, исклучив | Ботува, анализира, проценува, оценув<br>о за даночни цели. | за, користи, чува и брише лични податоци и податоци под услови и на начин утврдени со Законот за Управата за јавни приходи и прописите за заштита на лични податоци и да води евиденции за личните и |
| • задолжителни полиња                                                                |                                    | Ŷ                                                          | _                                                                                                    |
| Кон почетна                                                                          | Ф                                  | Печати Уверение                                            |                                                                                                    |

### Слика 16

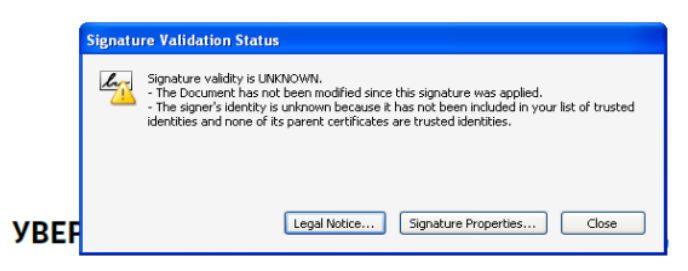

Слика 17

3) Пример за соодветен приказ на системски сертификат за електронски печат на УЈП (види слика18)

7 7 **7** 7

Дигитално потпишан од: Управа за јавни приходи Датум и час на потпишување: 11.02.2025 во 14:17:24 Издавач на сертификатот: KIBSTrust Issuing Qseal CA G2 Сертификатот е валиден до: 07.08.2026 Документот е дигитално потпишан и е правно валиден

## Слика 18

4) Валидноста на електронски издадениот документ од УЈП "е-Уверение за состојба на остварен доход" може да се провери преку веб линкот наведен во долниот дел на е-документот или со скенирање на QR кодот (види слика 19).При скенирање на кодот или преку пристап до веб линкот се појавува "Верификација на издаден документ" од каде може да се провери валидноста на документот и/или преземе е-Уверението (види слика 20).

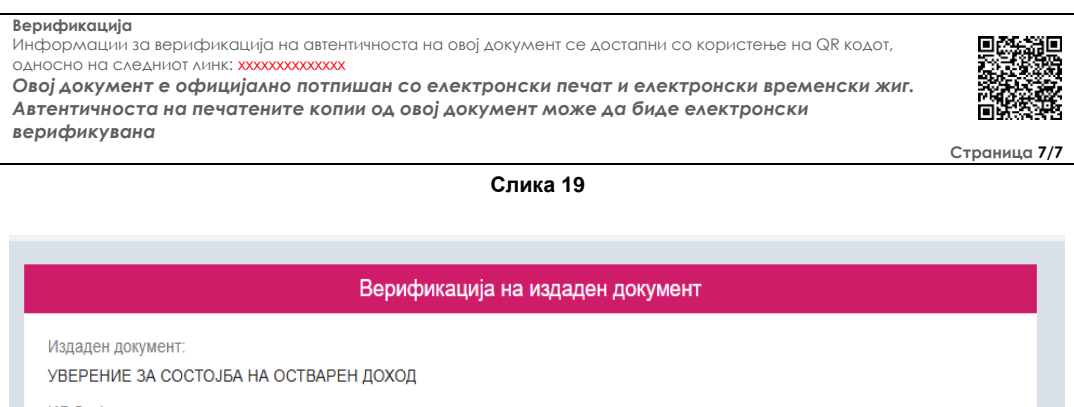

ИД број на електронски документ: B160U11012679866

Датум и време на издавање: 11.02.2025 14:17 В Превземи документ М Почетна

Слика 20

## III. ПРЕГЛЕД НА ПОДНЕСЕНО Е-БАРАЊЕ И ИЗДАДЕНО Е-УВЕРЕНИЕ ЗА СОСТОЈБА НА ОСТВАРЕН ДОХОД

Корисникот може да врши преглед на поднесени е-Барања и издадени е-Уверенија за состојба на остварен доход преку својот кориснички профил на системот е-Даночни услуги <u>https://e-ujp.ujp.gov.mk/ureg</u>

Доколку сакате да ги видите претходно поднесените е-Барања одберете го менито -> Барања, подмени -> Барање за издавање на уверение за состојба на остварен доход -> Преглед каде може да вршите преглед на е-Барањето, како и да го преземете е-Уверението за оние барања за кои е завршен процесот на генерирање на уверение.

| Преглед на барања и увер           | енија за состојба на оствар | ен доход                                              |                    |                                |                                                      |                         |                  |                |                  |
|------------------------------------|-----------------------------|-------------------------------------------------------|--------------------|--------------------------------|------------------------------------------------------|-------------------------|------------------|----------------|------------------|
| Основ                              | Избери                      | Volepav                                               |                    |                                |                                                      |                         |                  |                |                  |
| Датум од                           |                             |                                                       |                    | Датум                          | дo                                                   |                         |                  |                |                  |
| Q. Пребар                          | a o                         | Ново пребарување                                      |                    |                                |                                                      |                         |                  |                |                  |
|                                    |                             |                                                       |                    | Резултати од пребаруван        | ье (26)                                              |                         |                  |                |                  |
| Даночен<br>ядентяфикацяонен број Ф | Назив / Име и презиме Ф     | Тип на документ Ф                                     | Број на документ 🕈 | Датум и преме на документ<br>Ф | Основ Ф                                              | За период (од – до) 🏶   | Статус Ф         |                |                  |
|                                    |                             | Електронско узерение за<br>состојба на остварен доход | 381/2024           | 27.09.2024 15:07:11            | Детски додаток                                       | 01.01.2024 - 31.08.2024 | Потпишано барање | Преглед барање | Преземи узерение |
|                                    |                             | Електронско уверение за<br>состојба на остварен доход | 376/2024           | 27.09.2024 12:49:53            | За пред Фонд за здравствено<br>оснгурување на РСМ    | 01.01.2023 - 31.12.2023 | Потпишано барање | Преглед барање | Преземи узерение |
|                                    |                             | Електронско уверение за<br>состојба на остварен дохад | 368/2024           | 27.09.2024 09:04:34            | За пред надпежен даночен<br>орган во странска држава | 01.01.2021 - 31.12.2021 | Потпишано барање | Преглед барање | Преземи узерение |
|                                    |                             | Електронско уверение за<br>состојба на остварен доход | 360/2024           | 26.09.2024 15:06:26            | Детски додаток                                       | 01.01.2024 - 30.09.2024 | Потардено барање | Преглед барање |                  |
|                                    |                             | Електронско уверение за<br>состојба на остварен доход | 343/2024           | 26.09.2024 00:00 00            | Стипендија, односно кредит<br>за школување           | 01.01.2022 - 31.12.2022 | Потлишано барање | Преглед барање | Преземи узерение |
|                                    |                             | Електронско уверение за<br>состојба на остварен дохад | 334/2024           | 26.09.2024 00.00.00            | За пред надлежен даночен<br>орган во странска држава | 01.01.2023 - 31.12.2023 | Потпишано барање | Преглед барање | Преземи уверение |
|                                    |                             | Електронско узерение за<br>состојба на остварен дохад | 284/2024           | 25.09.2024 00:00:00            | За пред надлежен даночен<br>врган во странска докава | 01.01.2019 - 31.12.2019 | Потердено барање | Претлед барање |                  |
|                                    |                             | Електронско уверение за<br>состојба на остварен дохад | 252/2024           | 24.09.2024 00:00:00            | За пред Агенција за<br>вработување на РСМ            | 01.01.2024 - 31.08.2024 | Потпишано барање | Претлед барање | Преземи уверение |

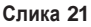

# **IV. НЕДОСТАПНОСТ НА СИСТЕМОТ**

Во случај на недостапност на системот <u>https://e-ujp.ujp.gov.mk/ureg</u> Ве молиме обидете се повторно да поднесете е-Барање кога системот ќе биде достапен.